## Para acessar o PCA (Plano de Contratações Anuais) você deve seguir o seguinte passo-a-passo:

**1°)** Acessar o link do Portal Nacional de Contratações Públicas (PNCP) é o sítio eletrônico oficial destinado à divulgação centralizada e obrigatória dos atos exigidos pela Lei nº 14.133, de 2021.: <u>https://www.gov.br/pncp/pt-br</u>

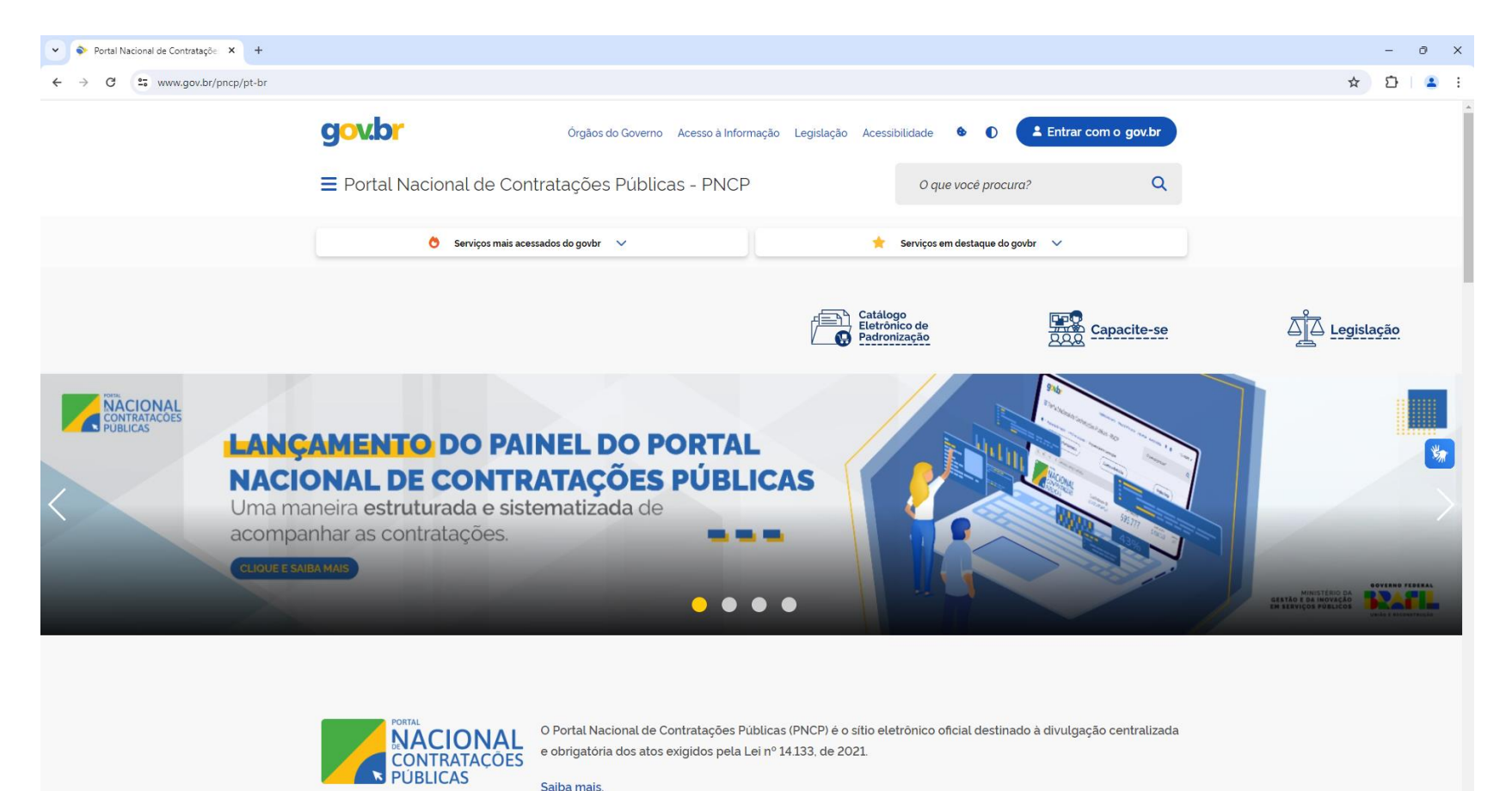

2º) Você deverá descer a página e clicar na opção "Planos de Contratações Anuais".

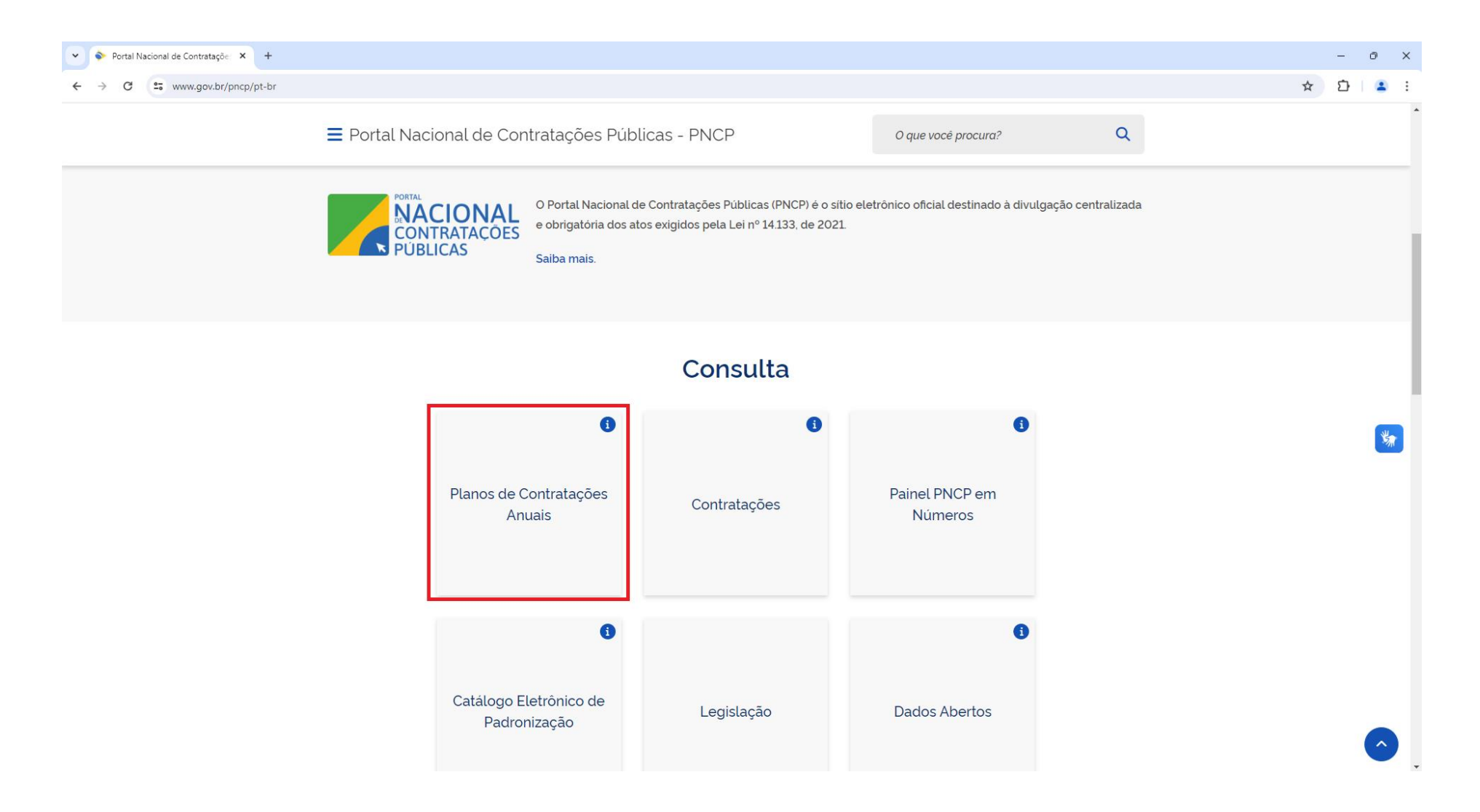

**3°)** No campo "Palavra-chave" deve-se procurar pelo município e clicar em "Pesquisar" e logo mais o site gerará os PCA's separados pelos entes municipais, **Prefeitura, Assistência, Educação, Saúde e SMTT**, respectivamente.

| vrtal Nacional de Contrataçõe: 🗙 🕂                                                                                                    |                                                                                                    |                                                                                                    | -                                                                                              |
|----------------------------------------------------------------------------------------------------|----------------------------------------------------------------------------------------------------|----------------------------------------------------------------------------------------------------|------------------------------------------------------------------------------------------------|
| C pncp.gov.br/app/pca?q=NOSSA%20SENHORA%20DO%20S                                                                                                    | DCORRO&pagina=1                                                                                                    |                                                                                                    | ☆ ጏ                                                                                            |
| = 🔀 Portal Nacional de Cont                                                                                                    | ratações Públicas Buscar no Pl                                                                                                    | NCP Q Entr                                                                                                    | rar                                                                                            |
| 😤 🗲 <u>Planos de Contratações Anuais</u>                                                                                                    |                                                                                                    |                                                                                                    |                                                                                                |
| Planos de Contra                                                                                                    | atações Anuais                                                                                                    |                                                                                                    |                                                                                                |
| Palavra-chave                                                                                                    |                                                                                                    |                                                                                                    |                                                                                                |
| NOSSA SENHORA DO SOCORRO                                                                                                    |                                                                                                    |                                                                                                    |                                                                                                |
|                                                                                                    |                                                                                                    |                                                                                                    |                                                                                                |
|                                                                                                    |                                                                                                    | Limpar                                                                                                    |                                                                                                |
| Planos de Contratações                                                                                                    | Anuais recentes                                                                                                    |                                                                                                    |                                                                                                |
| Planos de Contratações<br>≢ FILTRos                                                                                                    | Anuais recentes                                                                                                    | Ordenar por:                                                                                                    | Ţ                                                                                              |
| Planos de Contratações<br>≢ FILTROS<br>Ano                                                                                                    | 3 Anuais recentes                                                                                                    | Ordenar por:<br>Mais recente                                                                                                    | <b>~</b>                                                                                       |
| Planos de Contratações<br><b>≅ FILTROS</b><br>Ano<br>Selecione                                                                                       | S Anuais recentes  PCA 2024 Última atualização: 29/05/2024  Órai - 12 120 001 (2001 50, MI INGIEIO DE NOSEA ED 100000000                                                                                                    | Ordenar por:<br>Mais recente<br>Valor Estimado <b>R\$ 169.143.636,5072</b>                                                                                                    | ~<br>>                                                                                         |
| Planos de Contratações<br><b>≢ FILTROS</b><br>Ano<br>Selecione<br>Órgãos                                                                             | CA 2024 Última atualização: 29/05/2024<br>Órgão: 13.128.814/0001-58 - MUNICIPIO DE NOSSA SENHORA DO SOCORRO                                                                                                    | Ordenar por:<br>Mais recente<br>Valor Estimado: <b>R\$ 169.143.636,5072</b>                                                                                                    | •<br>•                                                                                         |
| Planos de Contratações<br><b>≆ FILTROS</b><br>Ano<br>Selecione<br>Órgãos<br>Selecione                                                                | CA 2024 Última atualização: 29/05/2024<br>Orgão: 13128 814/0001-58 - MUNICIPIO DE NOSSA SENHORA DO SOCORRO<br>CA 2024 Última atualização: 14/05/2024                                                                                                    | Ordenar por:<br>Mais recente<br>Valor Estimado: <b>R\$ 169.143.636,5072</b>                                                                                                    | ~<br>><br>>                                                                                    |
| Planos de Contratações<br><b>≢ FILTROS</b><br>Ano<br>Selecione<br>Órgãos<br>Selecione<br>Unidades                                                    | PCA 2024 Úttima atualização: 29/05/2024<br>Órgão: 13 128 814/0001-58 - MUNICIPIO DE NOSSA SENHORA DO SOCORRO     PCA 2024 Úttima atualização: 14/05/2024<br>Órgão: 14 810 888/0001-32 - FUNDO MUNICIPAL DE ASSISTENCIA SOCIAL                                                                                                    | Ordenar por:<br>Mais recente<br>Valor Estimado: <b>R\$ 169.143.636,5072</b><br>Valor Estimado: <b>R\$ 28.841.956,0448</b>                                                                                                    | -<br>><br>>                                                                                    |
| Planos de Contratações<br><b>≆ FILTROS</b><br>Ano<br>Selecione<br>Órgãos<br>Selecione<br>Unidades<br>Selecione                                       | CADUAIS RECENTES                                                                                                    | Ordenar por:<br>Mais recente<br>Valor Estimado: <b>R\$ 169.143.636,5072</b><br>Valor Estimado: <b>R\$ 28.841.956,0448</b>                                                                                                    | ~<br>><br>>                                                                                    |
| Planos de Contratações<br><b>≢ FILTROS</b><br>Ano<br>Selecione<br>Órgãos<br>Selecione<br>Unidades<br>Selecione<br>Municípios                         | Anuais recentes     PCA 2024 Útima atualização: 29/05/2024     Órgão: 13 128 814/0001-58 - MUNICIPIO DE NOSSA SENHORA DO SOCORRO     PCA 2024 Útima atualização: 14/05/2024     Órgão: 14 810 888/0001-32 - FUNDO MUNICIPAL DE ASSISTENCIA SOCIAL     PCA 2024 Útima atualização: 13/05/2024     Órgão: 13 128 814/0010-49 - MUNICIPIO DE NOSSA SENHORA DO SOCORRO                                                                                                    | Ordenar por:<br>Mais recente<br>Valor Estimado: <b>R\$ 169.143.636,5072</b><br>Valor Estimado: <b>R\$ 28.841.956,0448</b><br>Valor Estimado: <b>R\$ 73.655.203,9452</b>                                                        | •<br>•<br>•                                                                                    |
| Planos de Contratações<br><b>≢ FILTROS</b><br>Ano<br>Selecione<br>Órgãos<br>Selecione<br>Unidades<br>Selecione<br>Municipios<br>Selecione            | PCA 2024 Última atualização: 29/05/2024<br>Órgão: 13 128 814/0001-58 - MUNICIPIO DE NOSSA SENHORA DO SOCORRO     PCA 2024 Última atualização: 14/05/2024<br>Órgão: 14 810.888/0001-32 - FUNDO MUNICIPAL DE ASSISTENCIA SOCIAL     PCA 2024 Última atualização: 13/05/2024<br>Órgão: 13 128 814/0010-49 - MUNICIPIO DE NOSSA SENHORA DO SOCORRO     PCA 2024 Última atualização: 13/05/2024                                                                                           | Ordenar por:<br>Mais recente<br>Valor Estimado: <b>R\$ 169.143.636,5072</b><br>Valor Estimado: <b>R\$ 28.841.956,0448</b><br>Valor Estimado: <b>R\$ 73.655.203,9452</b>                                                        | · · · · · · · · · · · · · · · · · · ·                                                          |
| Planos de Contratações<br><b>≢ FILTROS</b><br>Ano<br>Selecione<br>Órgãos<br>Selecione<br>Unidades<br>Selecione<br>Municipios<br>Selecione<br>Esferas | Anuais recentes     PCA 2024 Útima atualização: 29/05/2024     Órgão: 13 128 814/0001-58 - MUNICIPIO DE NOSSA SENHORA DO SOCORRO     PCA 2024 Útima atualização: 14/05/2024     Órgão: 14.810 888/0001-32 - FUNDO MUNICIPAL DE ASSISTENCIA SOCIAL     PCA 2024 Útima atualização: 13/05/2024     Órgão: 13 128 814/0010-49 - MUNICIPIO DE NOSSA SENHORA DO SOCORRO     PCA 2024 Útima atualização: 13/05/2024     Órgão: 06.113.056/0001-39 - FUNDO MUNICIPAL DE SAUDE DE NOSSA SENH | Ordenar por:         Mais recente         Valor Estimado: R\$ 169.143.636,5072         Valor Estimado: R\$ 28.841.956,0448         Valor Estimado: R\$ 73.655.203,9452         ORA         Valor Estimado: R\$ 99.202.888,1166 | <ul> <li>&gt;</li> <li>&gt;</li> <li>&gt;</li> <li>&gt;</li> <li>&gt;</li> <li>&gt;</li> </ul> |